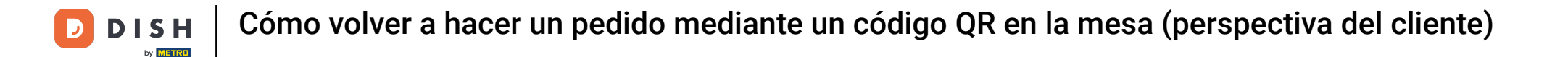

Bienvenido al panel de DISH POS. En este tutorial, te mostramos cómo volver a hacer un pedido mediante un código QR en la mesa desde la perspectiva del cliente. Primero, haz clic en Autoservicio.

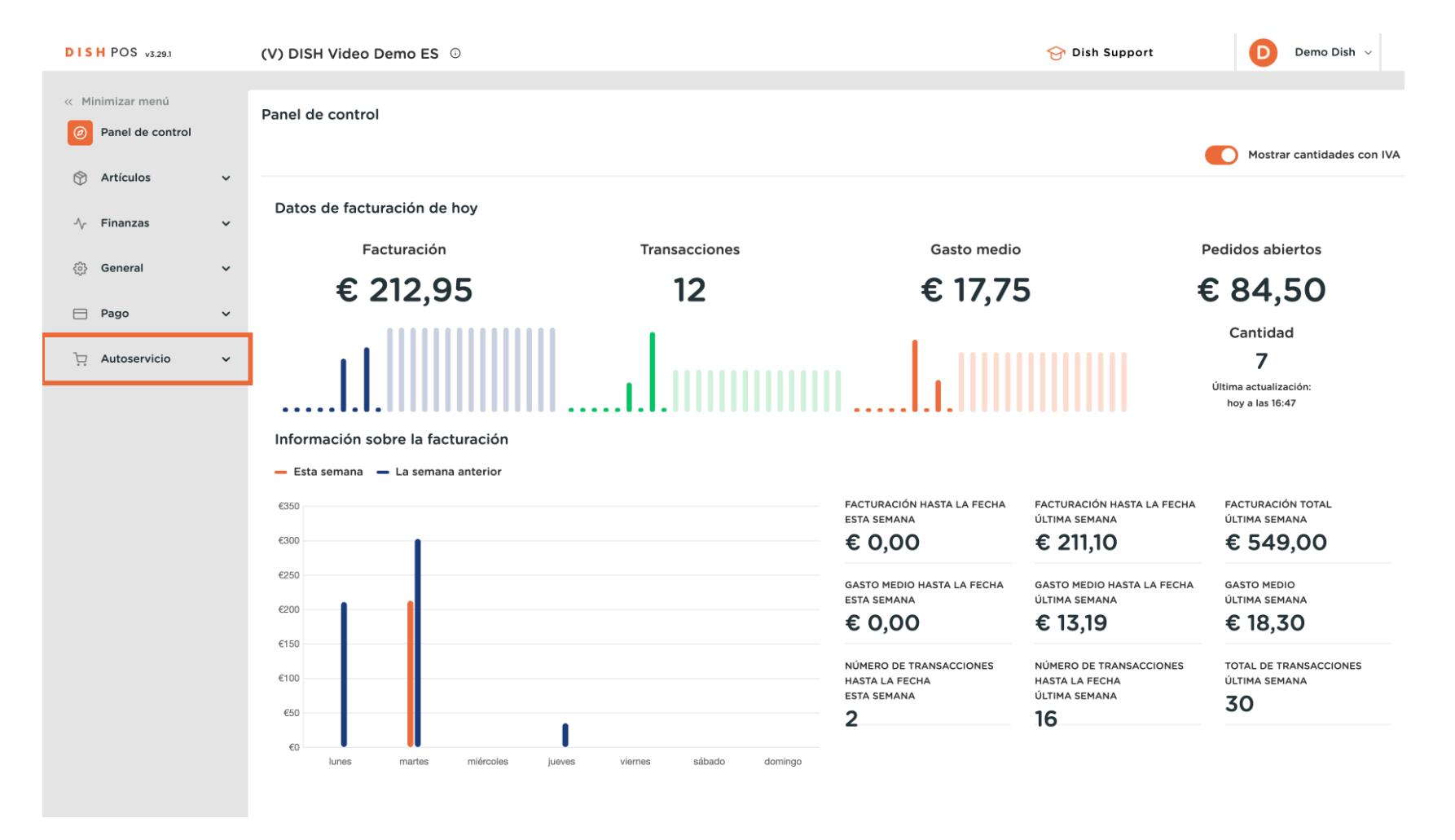

Cómo volver a hacer un pedido mediante un código QR en la mesa (perspectiva del cliente)

#### Luego ve a Códigos QR.

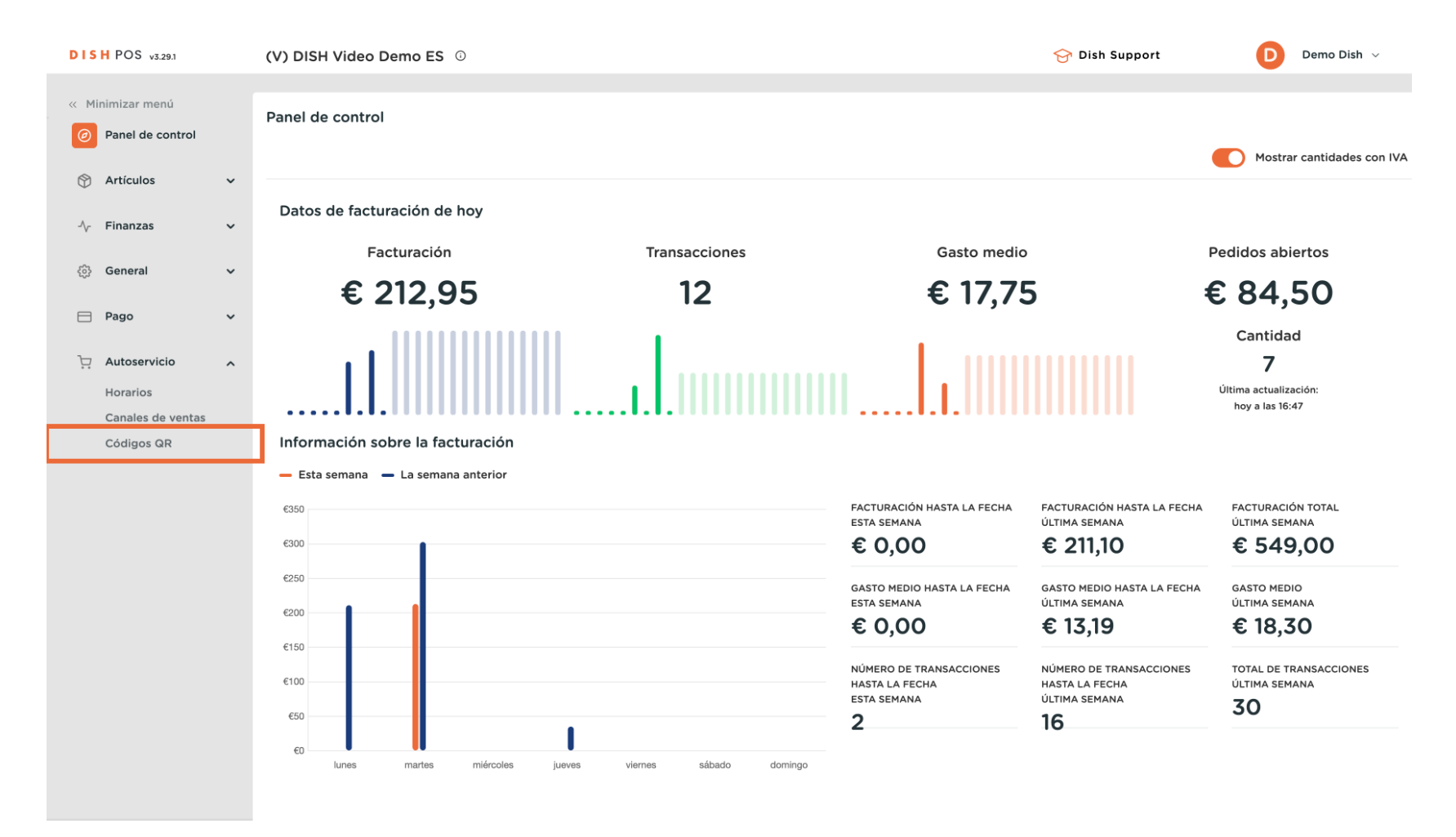

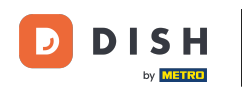

Ahora estás en la vista general de tus códigos QR. Ahora abre la vista de autoservicio de una mesa haciendo clic en la URL correspondiente de la mesa. Nota: El cliente escaneará el código QR en la mesa.

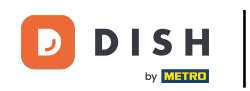

| DISH POS v3.29.1                                             |   | (V) DISH Video D           | emo ES 🕕         |                             |             | ଟ                              | Dish Support               | Demo Dish 🗸                 |
|--------------------------------------------------------------|---|----------------------------|------------------|-----------------------------|-------------|--------------------------------|----------------------------|-----------------------------|
| <ul> <li>Minimizar menú</li> <li>Panel de control</li> </ul> |   | Códigos QR (3)<br>Q Buscar | O Canales de V   | ventas V Ninguno            | ~           | i≘ Mostrar <b>50 ∨</b> Registr | os 🛃 Descargar             | - Añadir código QR          |
| Artículos                                                    | ~ |                            | Punto de venta 🗘 | Canal de ventas             | Área ≎      | Nombre 🗘                       | Código QR 🗘                | URL                         |
| -∿ Finanzas                                                  | ~ | D 🥒 🖻                      | Mesa 1           | QR - Online Payment         | Restaurante | Mesa 1                         | 35b1f599-1aec-42eb-ba5d-d! | ြာ Copiar enlace 🗗 Abrir e၊ |
| စ္မ်ို General                                               | ~ | 🗆 🥒 🛍                      | Mesa 2           | QR - Order resumption + On  | Restaurante | Mesa 2                         | efe6263c-5f3e-4b1b-8601-a4 | Copiar enlace 🕜 Abrir ei    |
| 🖻 Pago                                                       | ~ | 🗆 🥒 🖻                      | Mesa 3           | QR - Order resumption + Off | Restaurante | Mesa 3                         | df6ae3f4-1a1d-49d1-9239-ef | Copiar enlace 🗗 Abrir ei    |
| Autoservicio<br>Horarios<br>Canales de ventas<br>Códigos QR  | ^ |                            |                  |                             |             |                                |                            |                             |
|                                                              |   |                            |                  |                             | 1           |                                |                            |                             |

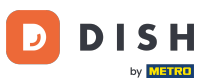

• Aparecerá la tienda online. Haz clic en Realizar pedido para iniciar el proceso.

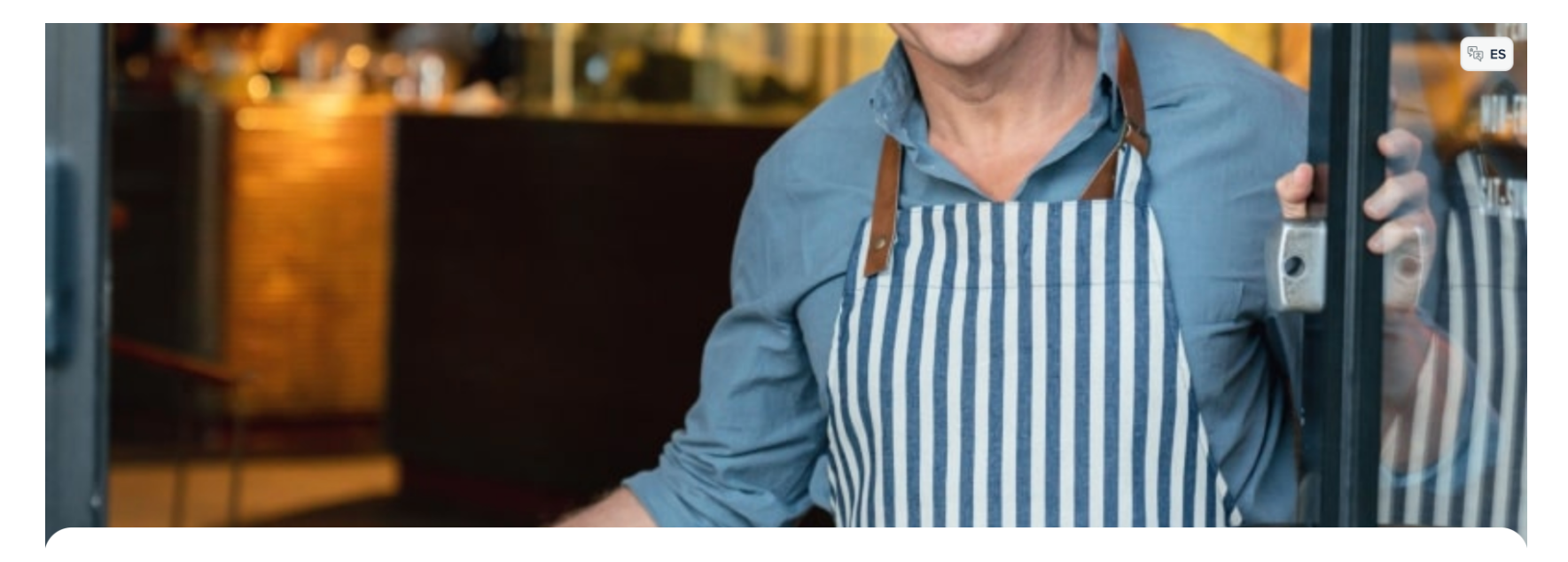

#### DISH POS

#### ¡Bienvenido!

Por favor haga su pedido, pague y le entregaremos el pedido lo antes posible. ¡Disfrutar!

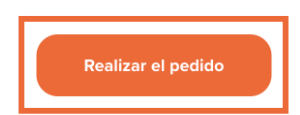

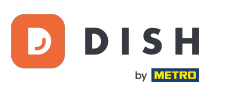

A continuación, selecciona una vista de elementos. Simplemente haz clic en el elemento que quieras añadir.

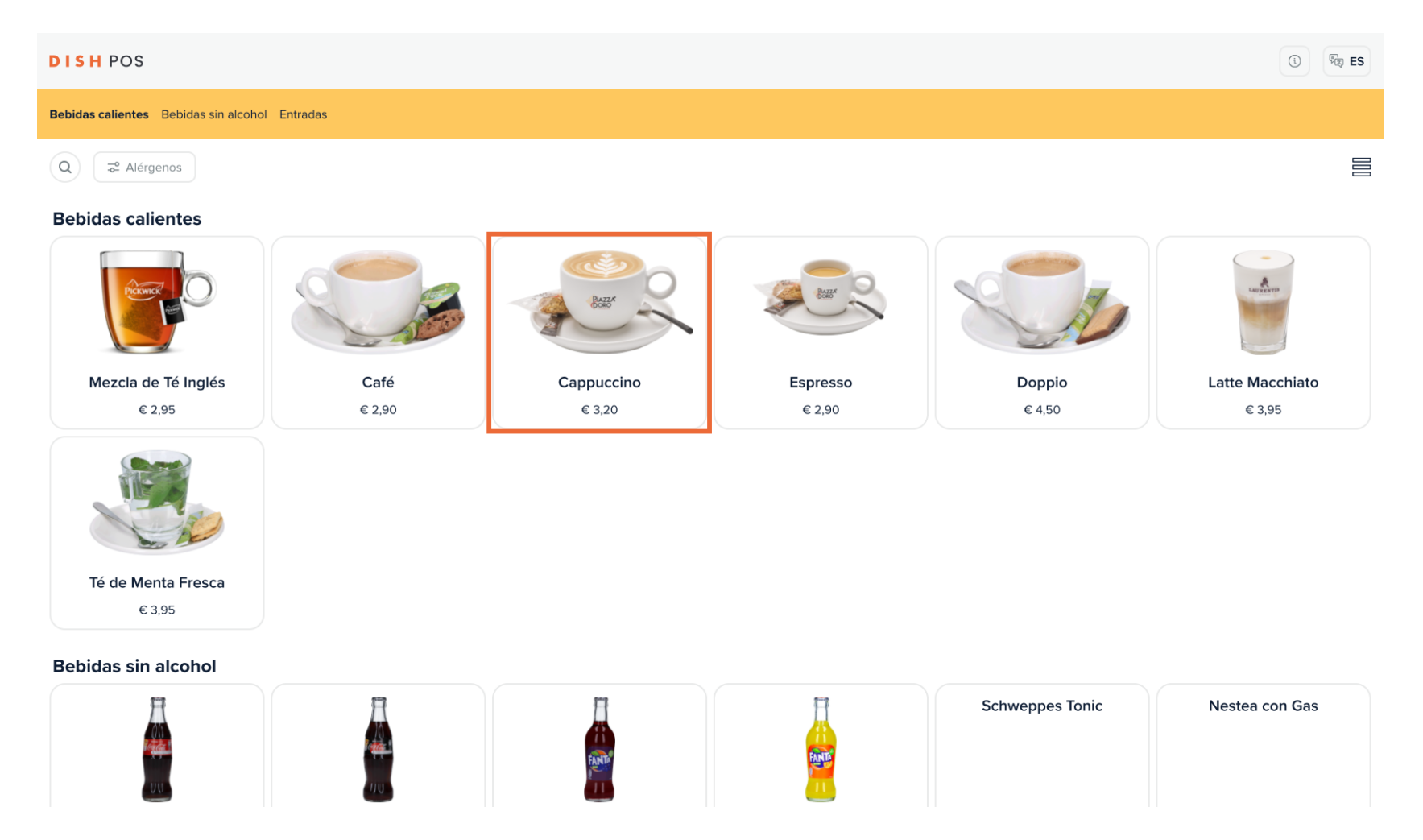

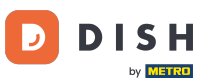

#### • Y confirma lo seleccionado haciendo clic en Pedido.

| Tu pedido         | ×      |
|-------------------|--------|
| ─ 1 	← Cappuccino | € 3,20 |

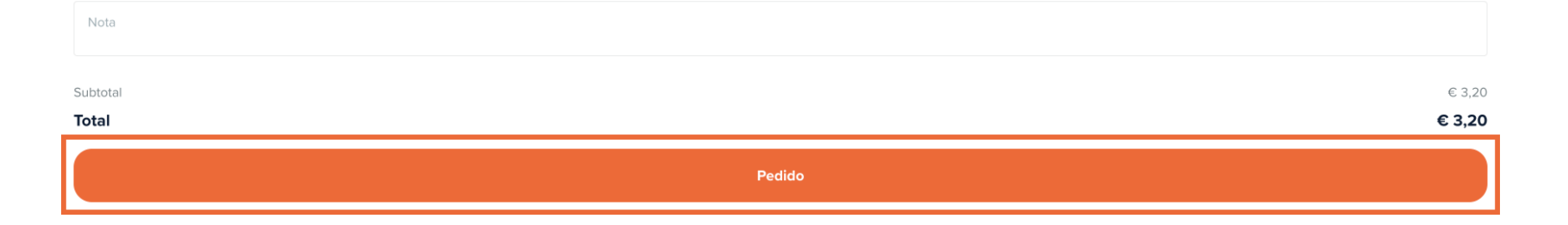

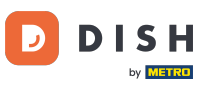

#### Si quieres, elige algunos elementos más.

| Bebidas calientes Bebidas sin alcohol | Entradas          |              |                     |                   |                  |
|---------------------------------------|-------------------|--------------|---------------------|-------------------|------------------|
| <b>Té de Menta Fresca</b><br>€ 3,95   |                   |              |                     |                   |                  |
| Bebidas sin alcohol                   |                   |              |                     |                   |                  |
|                                       |                   |              |                     | Schweppes Tonic   | Nestea con Gas   |
| Coca Cola Regular                     | Coca Cola Zero    | Fanta Cassis | Fanta Naranja       |                   |                  |
| € 3,00                                | € 3,00            | € 3,00       | € 3,00              | € 3,00            | € 3,20           |
| Nestea Limón<br>€ 3,20                |                   |              |                     |                   |                  |
| Entradas                              | -                 |              | -                   |                   |                  |
| Steak Tartar                          | Foie Gras de Pato | Pulpo        | Mollejas de Ternera | Espárragos Verdes | Sopa de Langosta |
| € 13,50                               | € 18,50           | € 14,00      | € 17,50             | € 11,50           | € 13,50          |
|                                       |                   |              |                     |                   |                  |
| ÊI                                    |                   | Ver          | pedido              |                   | € 3,20           |

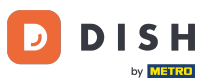

Una vez que hayas seleccionado algunos artículos, haz clic en Ver pedido para obtener una visión general de tus artículos antes de hacer el pedido.

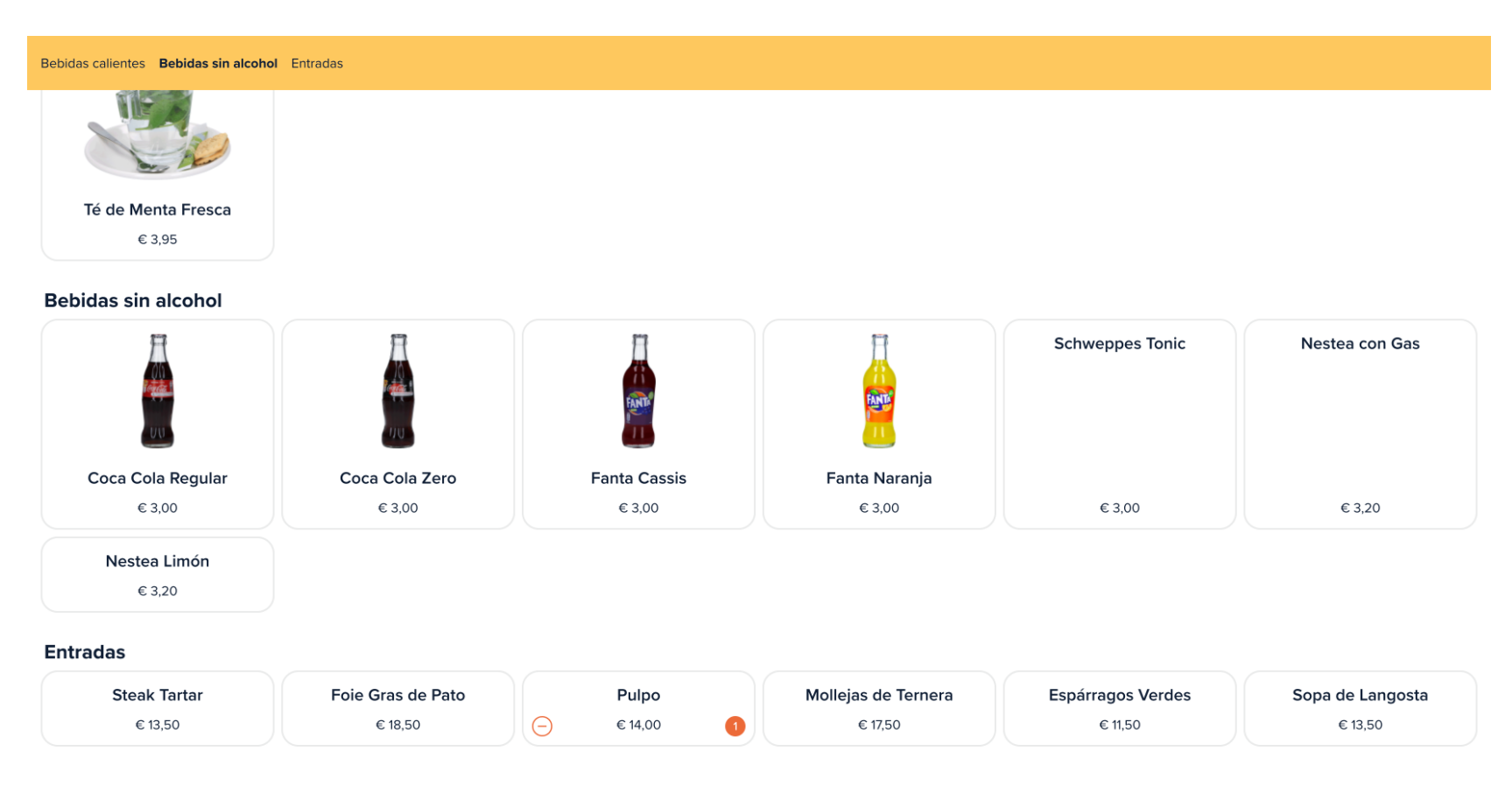

| Ê2 | Ver pedido  | € 17,20 |
|----|-------------|---------|
|    | Adiso icani |         |

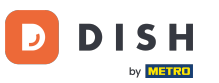

## • A continuación, procede al pedido haciendo clic en Pedido.

| Tu pedido        | ×       |
|------------------|---------|
| ─ 1 	 Cappuccino | € 3,20  |
| ─ 1 	⊕ Pulpo     | € 14,00 |

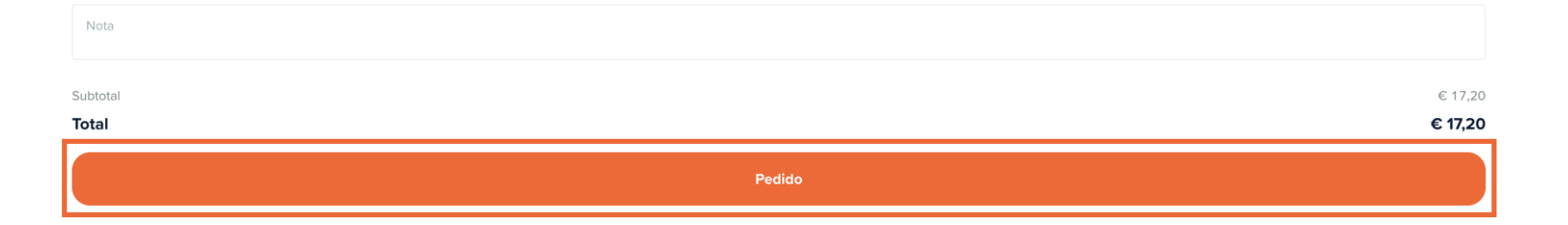

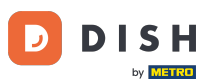

Si la función "Repedir mediante código QR en la mesa" está activada, el cliente podrá seleccionar Pagar más tarde como forma de pago.

| Volver al pedido                                                                                                    |        |              |    |                                 |
|----------------------------------------------------------------------------------------------------|--------|--------------|----|---------------------------------|
| Pagar                                                                                                    |        |              |    | (V) DISH Video Demo ES - Mesa 2 |
| 🖻 Tu pedido                                                                                                    |        |              |    | € 17,20 ∨                       |
| ¿Quieres añadir una propina?                                                                                                    |        |              |    |                                 |
| Sin propina                                                                                                    | € 2,00 |              | 5% | Otros                           |
| Método de pago                                                                                                    |        |              |    |                                 |
| O Pagar más tarde                                                                                                    |        |              |    |                                 |
| 🔿 Tarjetas bancarias                                                                                                    |        |              |    |                                 |
| O Paypal                                                                                                    |        |              |    |                                 |
| O Mastercard/Visa                                                                                                    |        |              |    |                                 |
| ○ Sofort                                                                                                    |        |              |    |                                 |
| Al finalizar el pedido aceptas nuestra <b>Política de privacidad</b> y nuestros <b>Términos y condiciones</b><br>Lee nuestra <b>Aviso legal</b> |        |              |    |                                 |
| Subtotal                                                                                                    |        |              |    | € 17,20                         |
| Total                                                                                                    |        |              |    | € 17,20                         |
|                                                                                                    | Comp   | letar pedido |    |                                 |

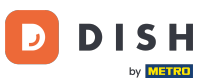

# Ahora continúa el proceso de pedido haciendo clic en Completar pedido.

| < Volver al pedido Pagar                                                                                                   |          |  |    |  | (V) DISH Video Demo ES - Mesa 2 |  |  |
|----------------------------------------------------------------------------------------------------|----------|--|----|--|---------------------------------|--|--|
| 😑 Tu pedido                                                                                                    |          |  |    |  | € 17,20 ∨                       |  |  |
| ¿Quieres añadir una propina?                                                                                               |          |  |    |  |                                 |  |  |
| Sin propina                                                                                                    | € 2,00   |  | 5% |  | Otros                           |  |  |
| Método de pago                                                                                                    |          |  |    |  |                                 |  |  |
| O Pagar más tarde                                                                                                    |          |  |    |  |                                 |  |  |
| Tarjetas bancarias                                                                                                    |          |  |    |  |                                 |  |  |
| O Paypal                                                                                                    |          |  |    |  |                                 |  |  |
| Mastercard/Visa                                                                                                    |          |  |    |  |                                 |  |  |
| ⊖ Sofort                                                                                                    | ○ Sofort |  |    |  |                                 |  |  |
| Al finalizar el pedido aceptas nuestra Política de privacidad y nuestros Términos y condiciones<br>Lee nuestra Aviso legal |          |  |    |  |                                 |  |  |
| Subtotal                                                                                                    |          |  |    |  | € 17,20                         |  |  |
| Total                                                                                                    |          |  |    |  | € 17,20                         |  |  |
| Completar pedido                                                                                                    |          |  |    |  |                                 |  |  |

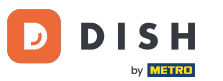

El cliente recibirá entonces una confirmación del pedido.

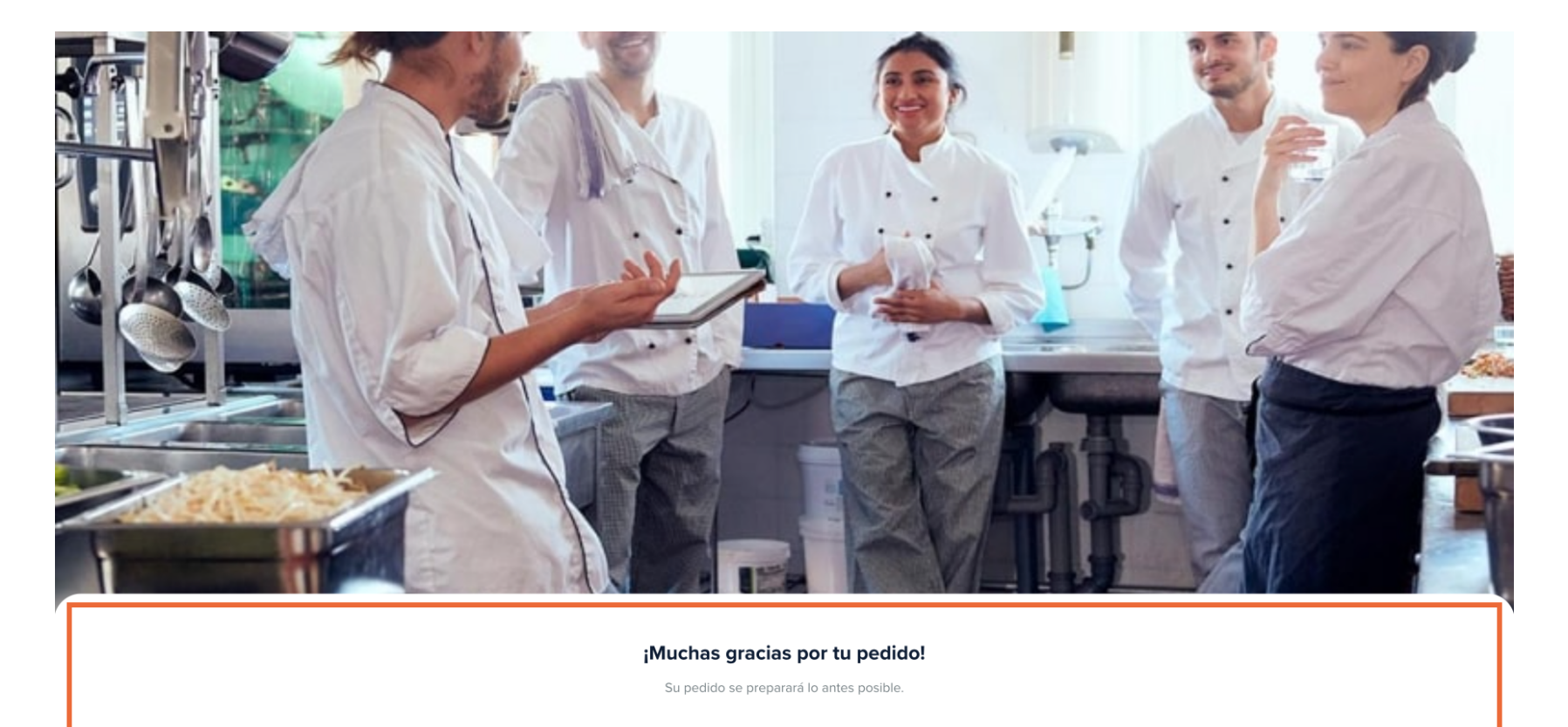

Escanea de nuevo el código QR para realizar un pedido nuevo o para pagar.

#### Para volver ahora al pedido y hacer otro pedido, abre la misma URL en la que has hecho clic antes. Nota: El cliente volvería a escanear el código QR de la mesa.

Ð

| DISH POS v3.29.1                    |   | (V) DISH Video [           | Demo ES 🕕        |                             |             | ଟ                             | Dish Support               | Demo Dish 🗸                 |
|-------------------------------------|---|----------------------------|------------------|-----------------------------|-------------|-------------------------------|----------------------------|-----------------------------|
| « Minimizar menú Ø Panel de control |   | Códigos QR (3)<br>Q Buscar | O Canales de     | ventas V Ninguno            | ~           | i⊒ Mostrar <b>50 ~</b> Regist | ros 🕑 Descargar            | ⊢ Añadir código QR          |
| 🕅 Artículos                         | ~ |                            | Punto de venta 🗘 | Canal de ventas             | Área 🗘      | Nombre 🗘                      | Código QR 🗘                | URL                         |
| -\ <sub>ℓ</sub> - Finanzas          | ~ |                            | Mesa 1           | QR - Online Payment         | Restaurante | Mesa 1                        | 35b1f599-1aec-42eb-ba5d-d! | ြာ Copiar enlace 🗗 Abrir ei |
| දô} General                         | ~ | 🗆 🥒 🖻                      | Mesa 2           | QR - Order resumption + On  | Restaurante | Mesa 2                        | efe6263c-5f3e-4b1b-8601-a4 | Copiar enlac 🖸 🖸 Ubrir ei   |
| Pago                                | ~ | 🗆 🥒 🖻                      | Mesa 3           | QR - Order resumption + Off | Restaurante | Mesa 3                        | df6ae3f4-1a1d-49d1-9239-ef | Copiar enlace 🗗 Abrir ei    |
| Hutoservicio                        | ^ |                            |                  |                             |             |                               |                            |                             |
| Horarios                            |   |                            |                  |                             |             |                               |                            |                             |
| Canales de ventas                   |   |                            |                  |                             |             |                               |                            |                             |
| Códigos QR                          |   |                            |                  |                             |             |                               |                            |                             |
|                                     |   |                            |                  |                             |             |                               |                            |                             |
|                                     |   |                            |                  |                             |             |                               |                            |                             |
|                                     |   |                            |                  |                             |             |                               |                            |                             |
|                                     |   |                            |                  |                             |             |                               |                            |                             |
|                                     |   |                            |                  |                             |             |                               |                            |                             |
|                                     |   |                            |                  |                             |             |                               |                            |                             |
|                                     |   |                            |                  |                             |             |                               |                            |                             |
|                                     |   |                            |                  |                             |             |                               |                            |                             |
|                                     |   |                            |                  |                             |             |                               |                            |                             |
|                                     |   |                            |                  |                             |             |                               |                            |                             |
|                                     |   |                            |                  |                             |             |                               |                            |                             |
|                                     |   |                            |                  |                             |             |                               |                            |                             |
|                                     |   |                            |                  |                             | 1           |                               |                            |                             |

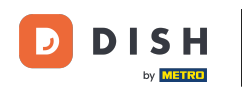

Ahora puedes pedir más artículos. Para ello, haz clic en Pedir más. Al hacer clic en Pagar pedido, el cliente será dirigido a la caja en lugar de volver a hacer el pedido. Nota: Tu personal también puede añadir artículos al pedido a través del TPV.

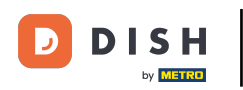

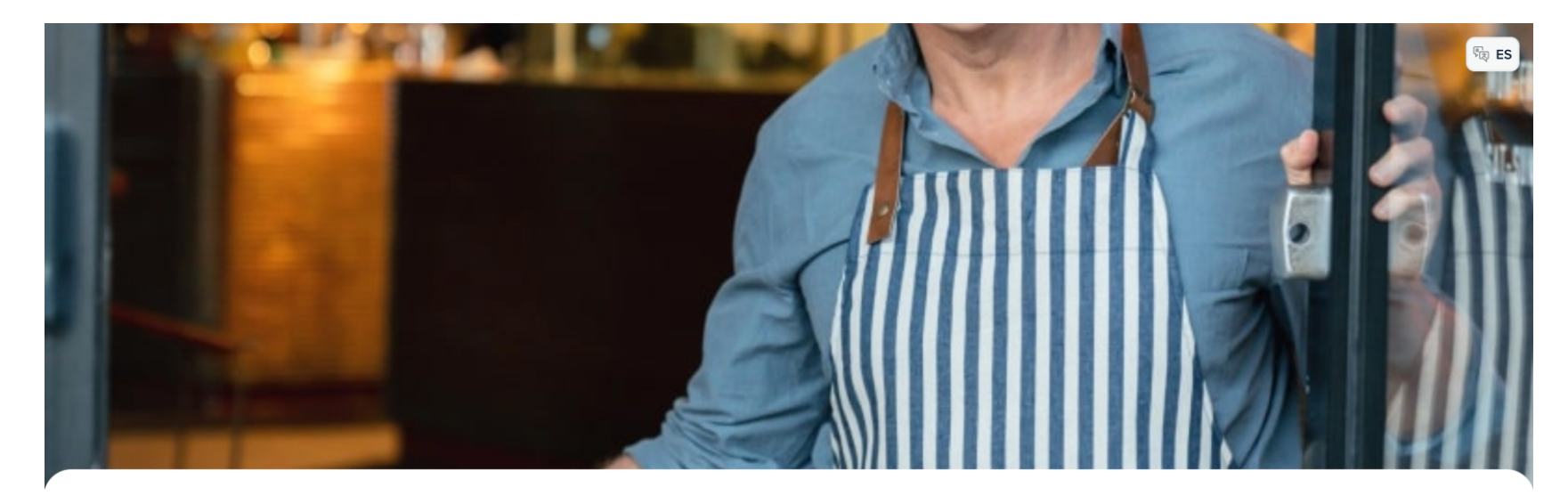

DISH POS

¡Bienvenido!

Por favor haga su pedido, pague y le entregaremos el pedido lo antes posible. ¡Disfrutar!

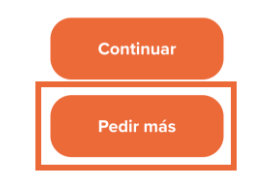

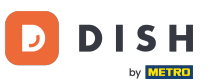

## Ahora añade un nuevo artículo al pedido. Hazlo haciendo clic en el artículo correspondiente.

| Bebidas calientes Bebidas sin alcohol                                                    | Entradas          |              |                     |                   |                  |
|------------------------------------------------------------------------------------------|-------------------|--------------|---------------------|-------------------|------------------|
| Bebidas sin alcohol                                                                      |                   |              |                     |                   |                  |
|                                                                                          |                   |              |                     | Schweppes Tonic   | Nestea con Gas   |
| Coca Cola Regular                                                                        | Coca Cola Zero    | Fanta Cassis | Fanta Naranja       |                   |                  |
| € 3,00                                                                                   | € 3,00            | € 3,00       | € 3,00              | € 3,00            | € 3,20           |
| Nestea Limón<br>€ 3,20                                                                   |                   |              |                     |                   |                  |
| Entradas                                                                                 |                   |              |                     |                   |                  |
| Steak Tartar                                                                             | Foie Gras de Pato | Pulpo        | Mollejas de Ternera | Espárragos Verdes | Sopa de Langosta |
| € 13,50                                                                                  | € 18,50           | € 14,00      | € 17,50             | € 11,50           | € 13,50          |
| Política de privacidad<br>Aviso legal<br>Términos y condiciones<br>Powered by<br>DISHPOS |                   |              |                     |                   |                  |
| ÊO                                                                                       | 0 Ver pedido € 17 |              |                     |                   |                  |

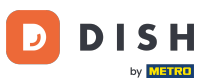

# A continuación, abre el resumen de tu pedido haciendo clic en Ver pedido.

| Bebidas calientes Bebidas sin alcohol                           | Entradas               |              |                     |                   |                  |  |
|-----------------------------------------------------------------|------------------------|--------------|---------------------|-------------------|------------------|--|
| Bebidas sin alcohol                                             |                        |              |                     |                   |                  |  |
|                                                                 |                        |              |                     | Schweppes Tonic   | Nestea con Gas   |  |
| Coca Cola Regular                                               | Coca Cola Zero         | Fanta Cassis | Fanta Naranja       |                   |                  |  |
| € 3,00                                                          | € 3,00                 | € 3,00       | € 3,00              | € 3,00            | € 3,20           |  |
| Nestea Limón<br>€ 3,20                                          |                        |              |                     |                   |                  |  |
| Entradas                                                        |                        |              |                     |                   |                  |  |
| Steak Tartar                                                    | Foie Gras de Pato      | Pulpo        | Mollejas de Ternera | Espárragos Verdes | Sopa de Langosta |  |
| € 13,50                                                         | € 18,50                | € 14,00      | € 17,50             | € 11,50           | ⊖ € 13,50 1      |  |
| Política de privacidad<br>Aviso legal<br>Términos y condiciones |                        |              |                     |                   |                  |  |
| Ê                                                               | Ê 1 Ver pedido € 30,70 |              |                     |                   |                  |  |

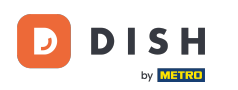

Ð

Ahora tienes una visión general de los artículos que ya has pedido y de los que estás a punto de pedir. Haz clic en Pedir para continuar.

| Tu pedido              | ×       |
|------------------------|---------|
| ─ 1                    | € 13,50 |
| Pedido(s) anterior(es) |         |
| 1x Cappuccino          | € 3,20  |
| 1x Pulpo               | € 14,00 |

|              | Pedido |         |
|--------------|--------|---------|
| Total        |        | € 30,70 |
| Subtotal     |        | € 30,70 |
| Nuevo pedido |        | € 13,50 |
| Nota         |        |         |

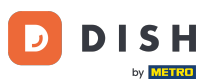

Mientras tu pedido no esté completamente comprobado, podrás seleccionar Pagar más tarde. Para pagar, selecciona un método de pago. Hazlo marcando la casilla correspondiente.

| Volver al pedido                                                                                                    |                  |    |                                 |  |  |
|----------------------------------------------------------------------------------------------------|------------------|----|---------------------------------|--|--|
| Pagar                                                                                                    |                  |    | (V) DISH Video Demo ES - Mesa 2 |  |  |
| 🖹 Tu pedido                                                                                                    |                  |    | € 30,70 ∨                       |  |  |
| ¿Quieres añadir una propina?                                                                                                    |                  |    |                                 |  |  |
| Sin propina                                                                                                    | € 2,00           | 5% | Otros                           |  |  |
| Método de pago                                                                                                    |                  |    |                                 |  |  |
| O Pagar más tarde                                                                                                    |                  |    |                                 |  |  |
| arjetas bancarias                                                                                                    |                  |    |                                 |  |  |
| O Paypal                                                                                                    |                  |    |                                 |  |  |
| Mastercard/Visa                                                                                                    |                  |    |                                 |  |  |
| ◯ Sofort                                                                                                    |                  |    |                                 |  |  |
| Al finalizar el pedido aceptas nuestra <b>Política de privacidad</b> y nuestros <b>Términ</b><br>Lee nuestra <b>Aviso legal</b> | os y condiciones |    |                                 |  |  |
| Subtotal                                                                                                    |                  |    | € 30,70                         |  |  |
| Total                                                                                                    |                  |    | € 30,70                         |  |  |
| Completar pedido                                                                                                    |                  |    |                                 |  |  |

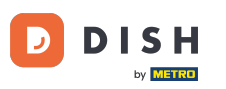

Dependiendo de los métodos de pago que hayas configurado, el cliente puede tener diferentes opciones para elegir.

| < Volver al pedido                                                                       |                       |    |                                 |  |  |
|------------------------------------------------------------------------------------------|-----------------------|----|---------------------------------|--|--|
| Pagar                                                                                    |                       |    | (V) DISH Video Demo ES - Mesa 2 |  |  |
| 🚖 Tu pedido                                                                              |                       |    | € 30,70 ∨                       |  |  |
| ¿Quieres añadir una propina?                                                             |                       |    |                                 |  |  |
| Sin propina                                                                              | € 2,00                | 5% | Otros                           |  |  |
| Método de pago                                                                           |                       |    |                                 |  |  |
| 🔿 Pagar más tarde                                                                        |                       |    |                                 |  |  |
| O Tarjetas bancarias                                                                     |                       |    |                                 |  |  |
| Paypal                                                                                   |                       |    |                                 |  |  |
| Mastercard/Visa                                                                          |                       |    |                                 |  |  |
| O Sofort                                                                                 |                       |    |                                 |  |  |
| Al finalizar el pedido aceptas nuestra <b>Política de privacidad</b> y nuestros <b>T</b> | érminos y condiciones |    |                                 |  |  |
| Lee nuestra Aviso legal                                                                  |                       |    |                                 |  |  |
|                                                                                          |                       |    |                                 |  |  |
| Subtotal                                                                                 |                       |    | € 30.70                         |  |  |
| Total                                                                                    |                       |    | € 30,70                         |  |  |
| Completar pedido                                                                         |                       |    |                                 |  |  |

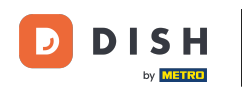

Una vez seleccionado el método de pago, haz clic en Completar pedido para proceder al pago. Ya está. Has completado el tutorial y ahora conoces el flujo de reordenación en la mesa desde la vista de un cliente.

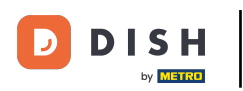

| Volver al pedido           Pagar                                         |                        |                  | (V) DISH Video Demo ES - Mesa 2 |
|--------------------------------------------------------------------------|------------------------|------------------|---------------------------------|
|                                                                          |                        |                  | £ 20.70 ×                       |
|                                                                          |                        |                  | € 30,70 ♥                       |
| ¿Quieres añadir una propina?                                             |                        |                  |                                 |
| Sin propina                                                              | € 2,00                 | 5%               | Otros                           |
| Método de pago                                                           |                        |                  |                                 |
| O Pagar más tarde                                                        |                        |                  |                                 |
| O Tarjetas bancarias                                                     |                        |                  |                                 |
| O Paypai                                                                 |                        |                  |                                 |
| Mastercard/Visa                                                          |                        |                  |                                 |
| Sofort                                                                   |                        |                  |                                 |
| Al finalizar el pedido aceptas nuestra Política de privacidad y nuestros | Términos y condiciones |                  |                                 |
| Lee nuestra Aviso legal                                                  |                        |                  |                                 |
|                                                                          |                        |                  |                                 |
|                                                                          |                        |                  |                                 |
| Subtotal                                                                 |                        |                  | € 30,70                         |
| Total                                                                    |                        |                  | € 30,70                         |
|                                                                          | c                      | Completar pedido |                                 |

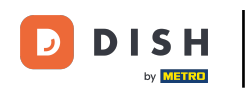

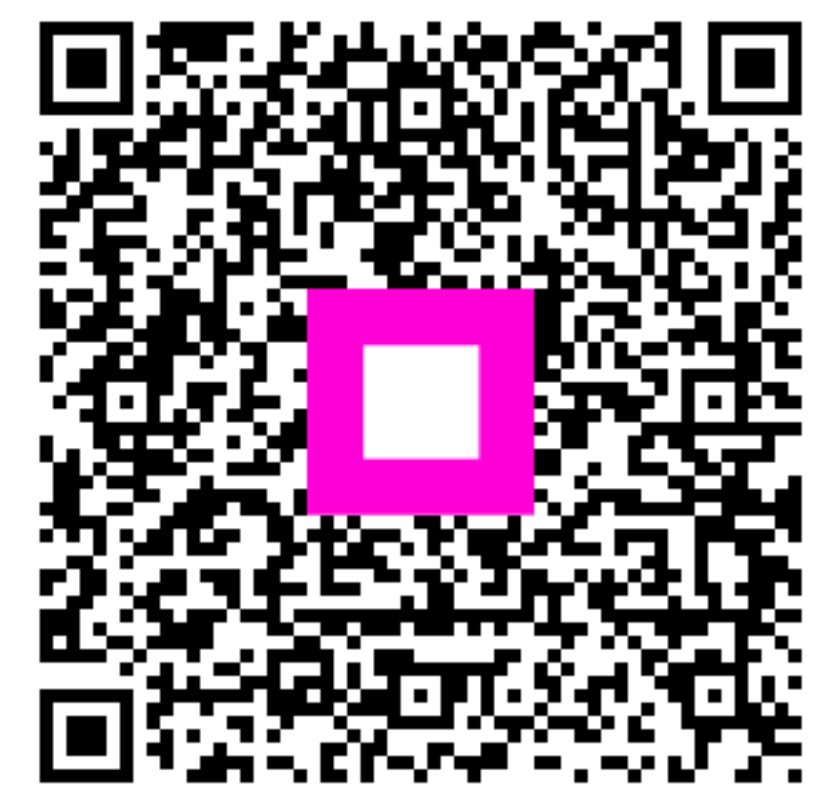

Escanee para ir al reproductor interactivo